## 監視查驗登記線上申辨

1. 上網至標準檢驗局高雄分局官網 📫 網路 e 櫃台 📫 監視查驗及隨時查驗線上

申辨系統

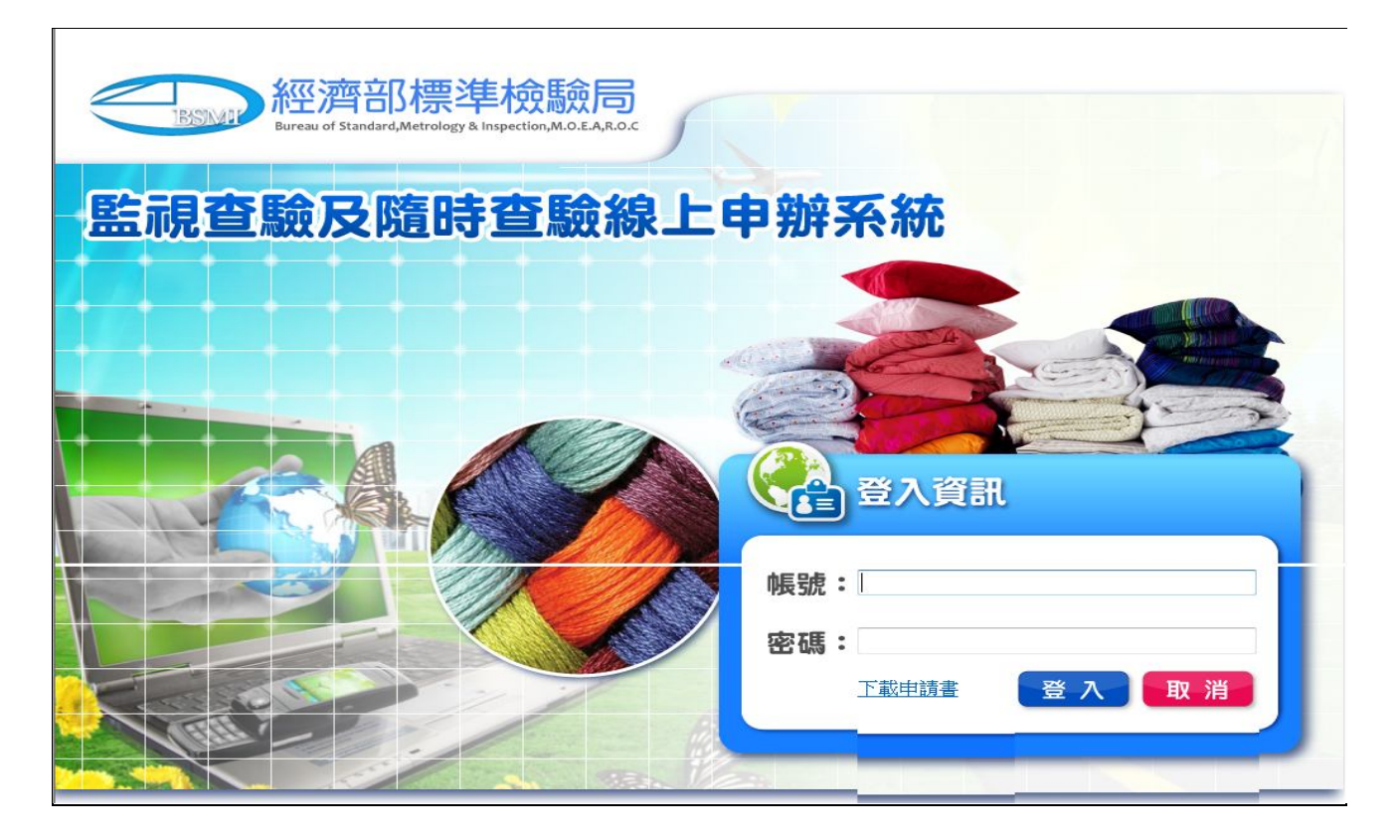

- 2. 輸入帳號、密碼登入系統
- 3. 安全設定:工具→網際網路選項→安全性→信任的網站→網站

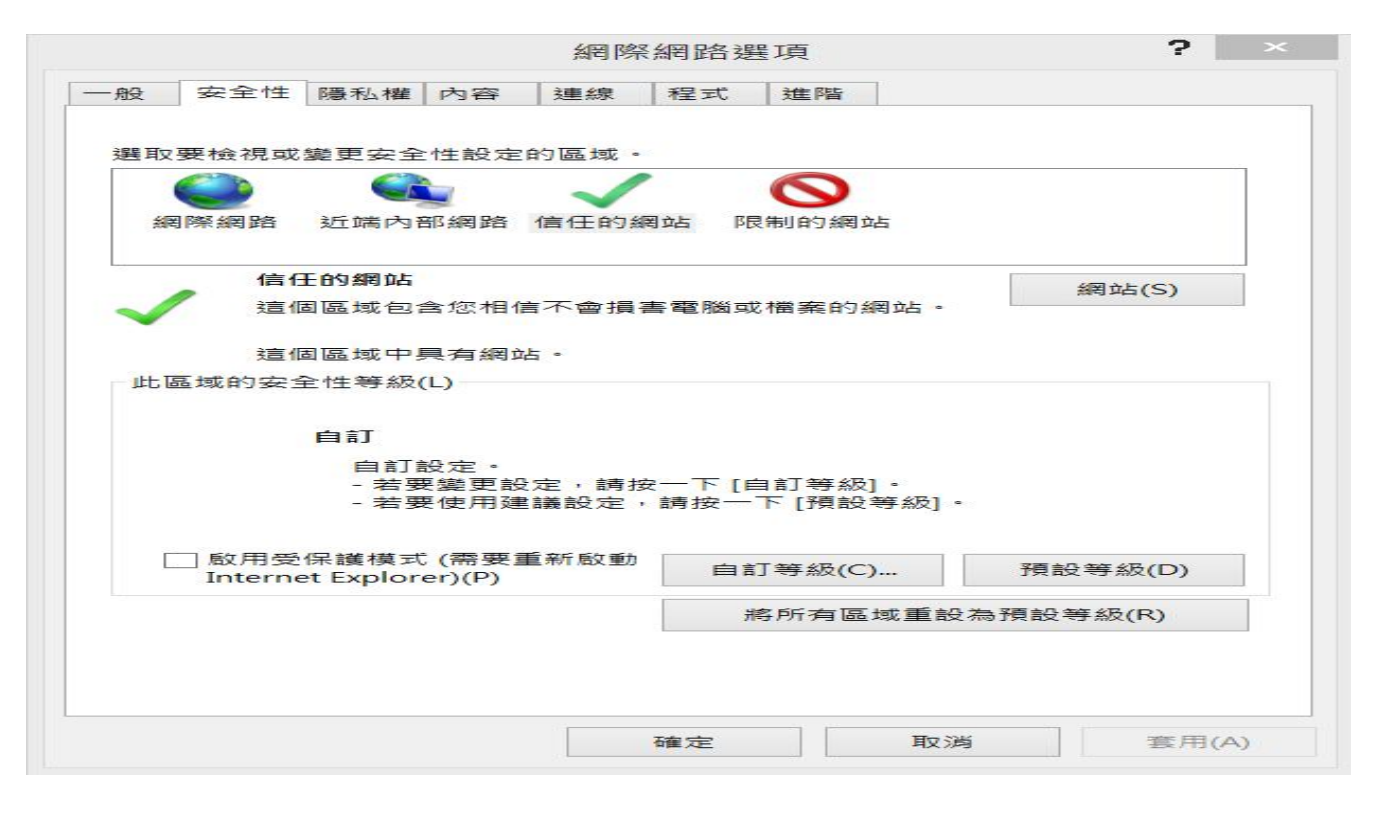

新增此網站(D)處鍵入系統網站網址(如:http://172.16.1.175),點擊新增(A),並確

認所打的網站網址已新增至「網站(₩)」後,再關閉即可。

| 将這個網站新增到區域(D):        |      |     |
|-----------------------|------|-----|
| http://172.16.1.175   | 新增   | (A) |
| 圈站(₩):                |      |     |
| 172.16.1.70           | ▲ 移除 | (R) |
| http://172.16.1.71    |      |     |
| http://172.31.120.103 |      |     |
| http://59.120.255.188 | ÷    |     |

工具→網際網路選項→安全性→信任的網站→自訂等級,請將自訂等級內所有選項皆 選為啟用。

設定相容性設定,工具→相容性檢視設定,請勾選在「相容性檢視下顯示所有網站」, 再關閉即可。

| f增此網站(D):               |                                                                                                    |       |
|-------------------------|----------------------------------------------------------------------------------------------------|-------|
|                         |                                                                                                    | 新增(A) |
| 2新増至 [相容性檢視] 的網站(W):    |                                                                                                    |       |
| 172.16.1.116            | ~                                                                                                    | 移除(R) |
| 172.16.1.124            |                                                                                                    |       |
| 172.16.1.134            |                                                                                                    |       |
| 172.16.1.135            |                                                                                                    |       |
| 172.16.1.161            |                                                                                                    |       |
| 172.16.1.162            |                                                                                                    |       |
| 172.16.1.164            |                                                                                                    |       |
| 172.16.1.165            |                                                                                                    |       |
| 172.16.1.166            |                                                                                                    |       |
| 172.16.1.174            | ~                                                                                                    |       |
| リケセの性や地で限テビケタをつい        |                                                                                                    |       |
|                         | -                                                                                                    |       |
| 」在相容性檢視卜顯示內部網路網站        | i (I)                                                                                                    |       |
| 2 從 Microsoft 下載更新的相容性清 | 單(U)                                                                                                    |       |
|                         | and the second second second second second second second second second second second second second second second |       |

## 4. 申請監視查驗

| 現在位置 :功能選單 >> MMS商品管理系統 >> 随時查驗廠商登記管理 >> 申請資料維護 >> 随時查驗線上申辦作業(MMS5401) |                 |         |          |             |  |  |  |
|------------------------------------------------------------------------|-----------------|---------|----------|-------------|--|--|--|
| 監視查驗                                                                   | 隨時查驗            |         |          |             |  |  |  |
|                                                                        | 新備査論            | 修改删除取消確 | 定 列印由諸書  |             |  |  |  |
| 一頁56 筆,共56筆 第1到56筆                                                     |                 |         |          |             |  |  |  |
| 申請流水號:                                                                 | 01031107002     |         | 線上申請日期:  | 103/11/07   |  |  |  |
| 登記證號:                                                                  | 23151 □同步申請自印標識 |         |          |             |  |  |  |
| 統一編號:                                                                  | 23456789        |         | 案件狀態:    | 待收件         |  |  |  |
| 工廠登記證:                                                                 |                 |         | 申請日期:    | 1031107     |  |  |  |
| 身分證字號:                                                                 |                 |         | 受理轄區/單位: | 基隆 💙 基隆分局 🔽 |  |  |  |
| *申請人:                                                                  | 標準測試公司          |         | 管理轄區:    | 基隆 🗸        |  |  |  |
| *登記地址:                                                                 | 基隆市港西街8號        |         |          |             |  |  |  |
| 申請人電話:                                                                 | 02-24231151     |         | 申請人傳真:   |             |  |  |  |
| 申請人電子信箱:                                                               |                 |         |          |             |  |  |  |
| 代表人:                                                                   |                 |         |          |             |  |  |  |
| 代表人電話:                                                                 |                 |         | 代表人傳真:   |             |  |  |  |
| 代表人電子信箱:                                                               |                 |         |          |             |  |  |  |
| 代表人地址:                                                                 |                 |         |          |             |  |  |  |
| 聯絡人:                                                                   |                 |         | 聯絡人電話:   |             |  |  |  |
| 聯絡人傳真:                                                                 |                 |         | 聯絡人電子信箱: |             |  |  |  |
| 聯絡人地址:                                                                 |                 |         |          |             |  |  |  |

|                            | *申請人類別: ☑輸入者或代理商 □產製者 □委託產製之委託者 □受委託產製者 |           |       |                        |        |              |           |               |          |   |
|----------------------------|-----------------------------------------|-----------|-------|------------------------|--------|--------------|-----------|---------------|----------|---|
| 退件原因:                      |                                         |           |       |                        |        |              |           |               |          |   |
| *統一編號、工廠登記證、身分證字號,擇一填寫     |                                         |           |       |                        |        |              |           |               |          |   |
| 產品類別                       |                                         |           |       |                        | 登記日期 + |              |           |               |          |   |
| 檢附證明文件                     |                                         |           |       |                        |        |              |           | 路徑            |          |   |
| □ 工廠登                      | 登記證明文件                                  |           |       |                        |        |              |           | 1             | 傳檔案 下載檔案 |   |
| ☑ 公司登記證明文件                 |                                         |           |       | 378c41ab04aaa6f52b0 上傳 |        |              | 傳檔案 下載檔案  |               |          |   |
| □ 其他相當之證明文件                |                                         |           |       |                        |        |              | 1         | 傳檔案 下載檔案      |          |   |
|                            |                                         |           |       |                        |        |              | 1         | :傳檔案   下載檔案   |          |   |
| ☑ *申請書電子檔 上傳監視查驗申請書(需用大小章) |                                         |           | 申請書電  | 子檔                     |        | 378c41ab04aa | a6f52b0 上 | 傳檔案 卜載檔案      |          |   |
| □ 商業登記證明文件                 |                                         |           |       |                        |        |              | 1         | [傳檔案   卜載檔案 ] |          |   |
| NO.                        | 申請流水號                                   | 線上申請日期    | 工廠登記證 | 統一編號                   | 身分證字號  | 申請人          | 受理轄區      | 案件狀態          | 退件原因     | ^ |
| 1.                         | 01031107002                             | 103/11/07 |       | 23456789               |        | 標準測試公司       | 基隆        | 待收件           |          |   |
| 2.                         | 01031107001                             | 103/11/07 |       | 12345678               |        | 標準測試公司       | 基隆        | 待收件           |          |   |
| 3.                         | 01031024004                             | 103/10/24 |       | 34002962               |        | 承光織造股份有限公司   | 台北        | 填寫中           |          |   |
| 4.                         | 01031024003                             | 103/10/24 |       | 35193215               |        | 佳麗織造廠股份有限公司  | 台北        | 退件            | 退件       |   |
| 5.                         | 01031024002                             | 103/10/24 |       | 34585404               |        | 仁利織造廠有限公司    | 台北        | 審核通過          |          |   |
| 6.                         | 01031024001                             | 103/10/24 |       | 22521855               |        | 青聖織造廠有限公司    | 新竹        | 審核通過          |          |   |
| 7.                         | 01031023001                             | 103/10/23 |       | 04305102               |        | 仁湧紡織股份有限公司   | 新竹        | 審核通過          |          | ~ |

4.1 填寫完成點選「確定」後列印申請書,申請書加蓋公司大小章,連同公司或身份

證明文件分別轉存為彩色 PDF 電子檔,並上載至前述作業畫面,再點選「上傳標

檢局」即可送件。

4.2 待本分局審核完成即可列印監視查驗檢驗登記證並郵寄回復。